# ITB BERLIN 2025

### ONBOARDING GUIDE

# OUTSTANDING EXPOSURE LIVES HERE.

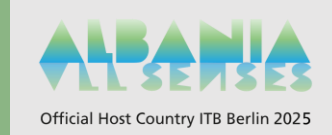

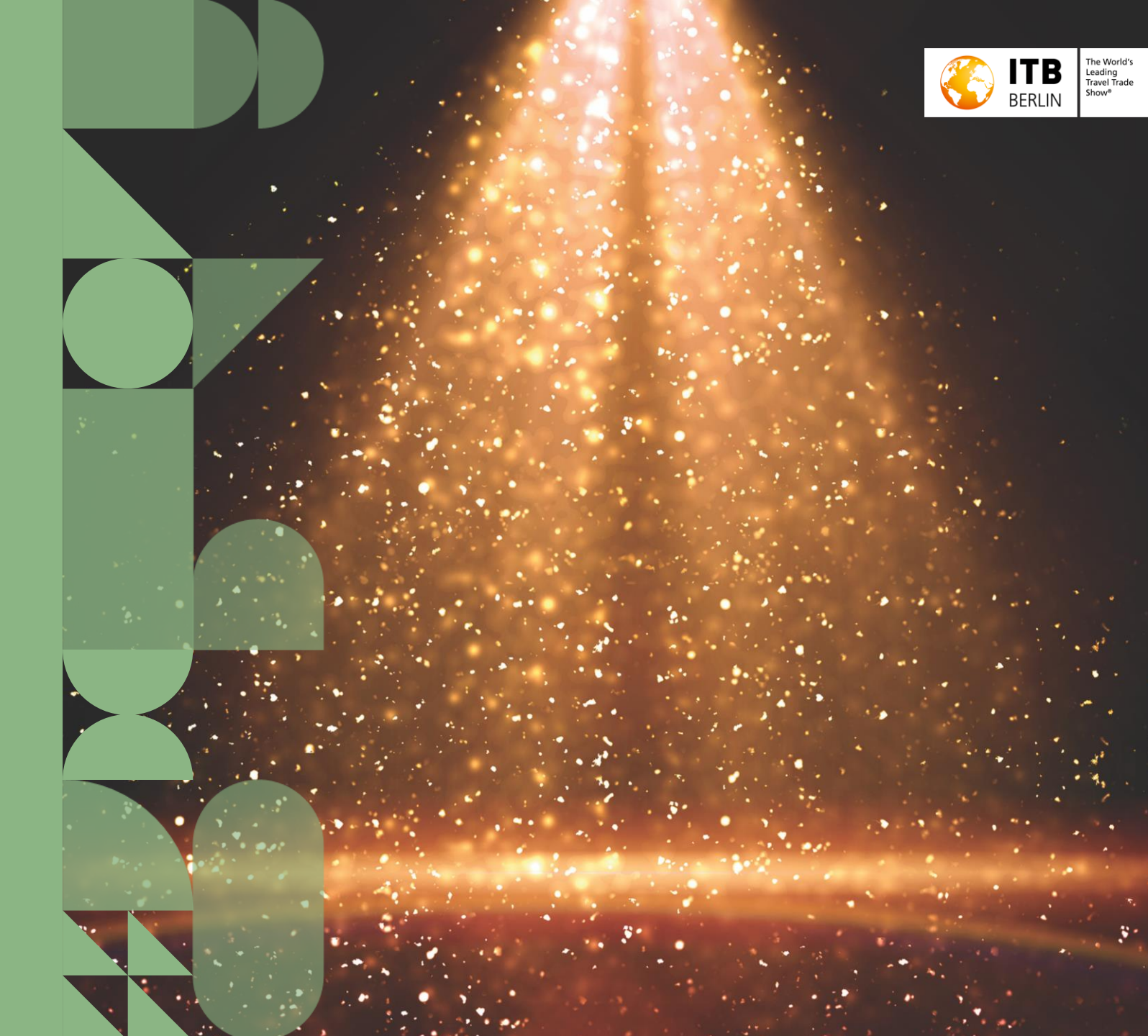

# EIN PROFIL – SICHTBAR AUF DIVERSEN KANÄLEN

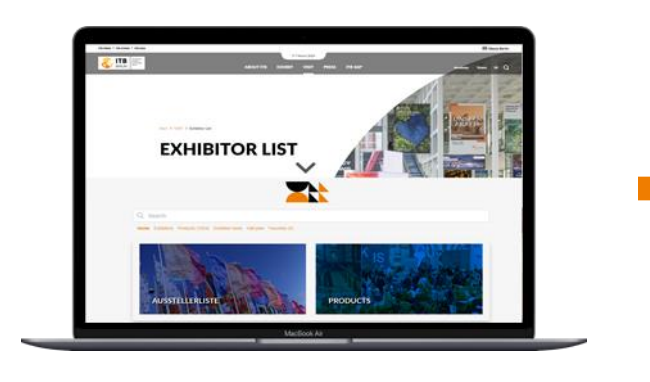

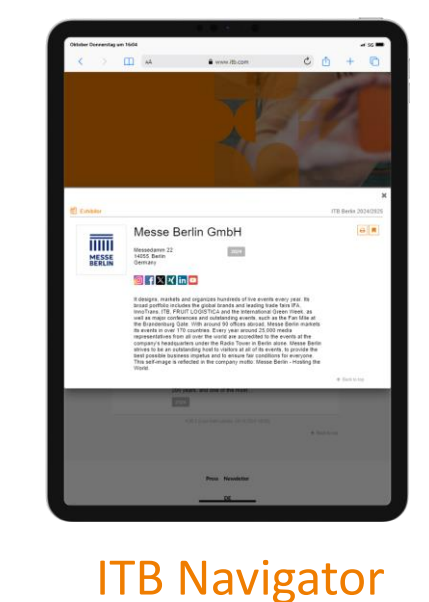

# ITB.com

- Ihr Unternehmensprofil in einer kompakten
   Version, die vor, während und nach der Messe
   verfügbar ist
- ✓ Globale Reichweite und offen für alle 24/7

Ausstellerliste

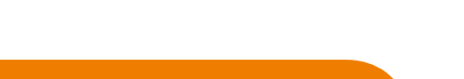

- Eine vollständige Version Ihres
   Unternehmensprofils mit detaillierten
   Informationen
- Umfangreiche Suchfunktionen f
  ür verfeinerte Ergebnisse

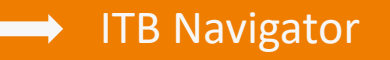

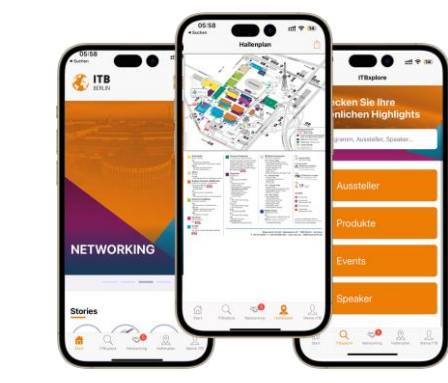

# **ITB** App

- Bleiben Sie auch unterwegs vor, während und nach der Messe in Verbindung und auf dem Laufenden
- ✓ Verfügbar für iOS und Android

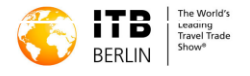

# **COMMUNICATION PACKAGE**

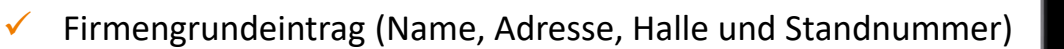

- Firmen Beschreibung (max. 4.000 Zeichen)
- ✓ Firmenlogo
- 1 Multimedia-Upload
- 1 Link zur Webseite
- Social Media Links
- 4 Produkte (mit Text und Bild)
- 2 Branchen (Schlüsselwörter)

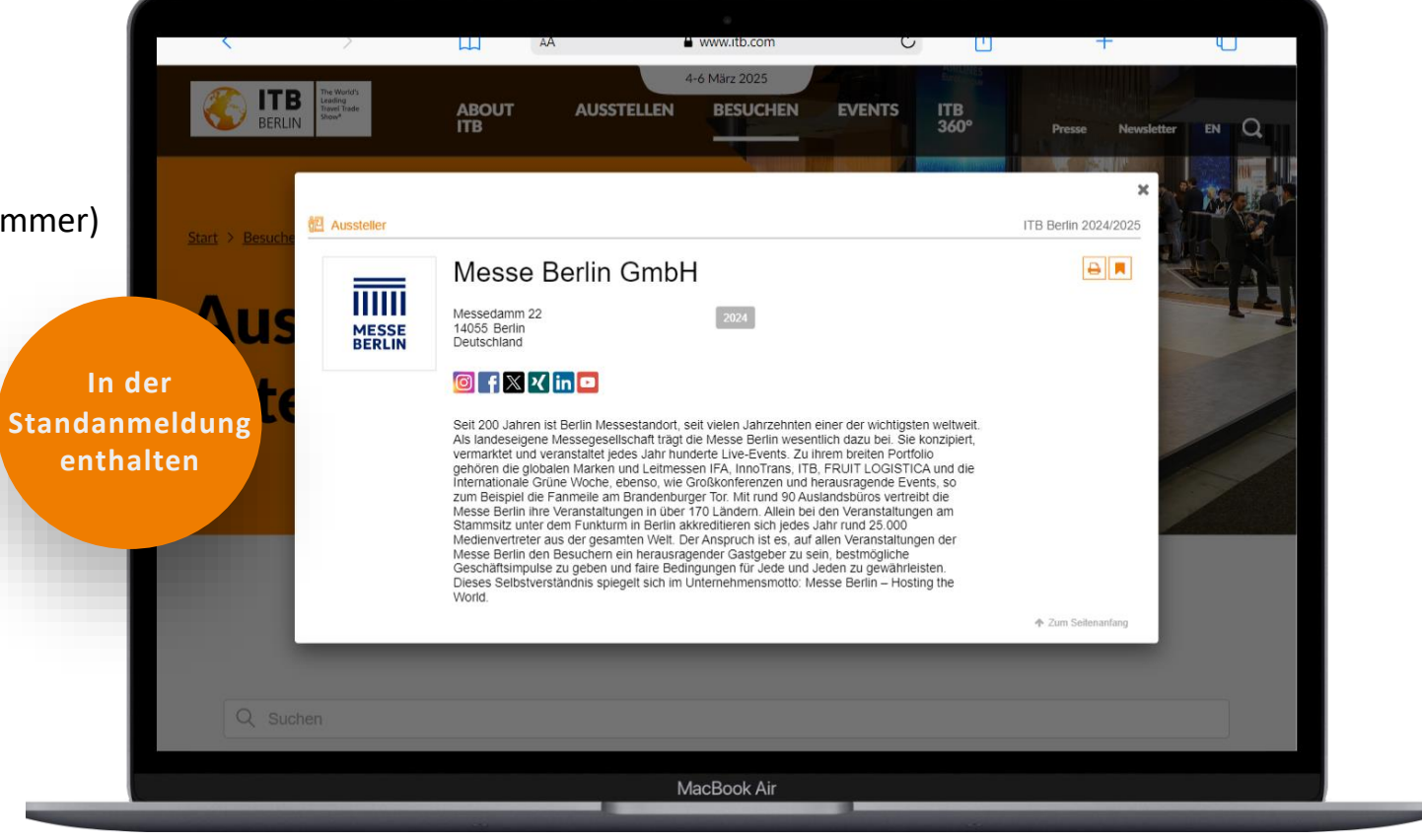

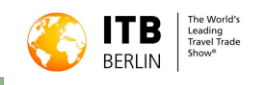

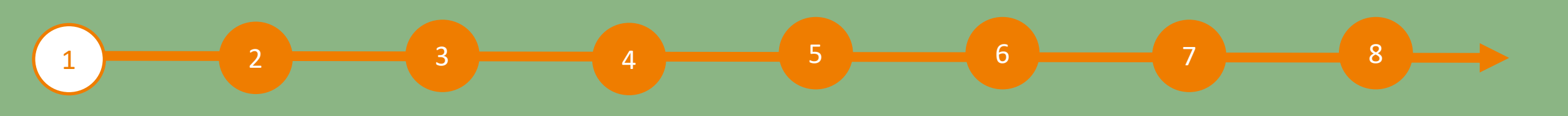

## 1 Zugriff zum Content Manager

Während Ihrer Standanmeldung im Ausstellerportal wurden Sie nach einem Hauptansprechpartner und einer E-Mail-Adresse gefragt. Diese Person erhält die erste E-Mail mit dem Link zum Content Manager, mit dem Sie Ihr Firmenprofil bearbeiten und aktualisieren können.

#### Wichtig:

Hauptaussteller und Mitaussteller erhalten jeweils eine separate E-Mail mit ihrem eigenen Content-Manager-Link.

#### So greifen Sie auf den Content Manager zu und veröffentlichen Ihr Profil

Klicken Sie auf den Content-Manager-Link, den Sie von Ihrem Hauptansprechpartner erhalten haben. Daraufhin öffnet sich ein neues Browserfenster, das Sie direkt zum Content Manager führt. Dort können Sie Ihre Unternehmensdaten bearbeiten.

- Nach der Eingabe Ihrer Daten im Content Manager können Sie zum ITB Navigator zurückkehren und die Ergebnisse zu überprüfen.
- Änderungen können jederzeit vorgenommen werden.

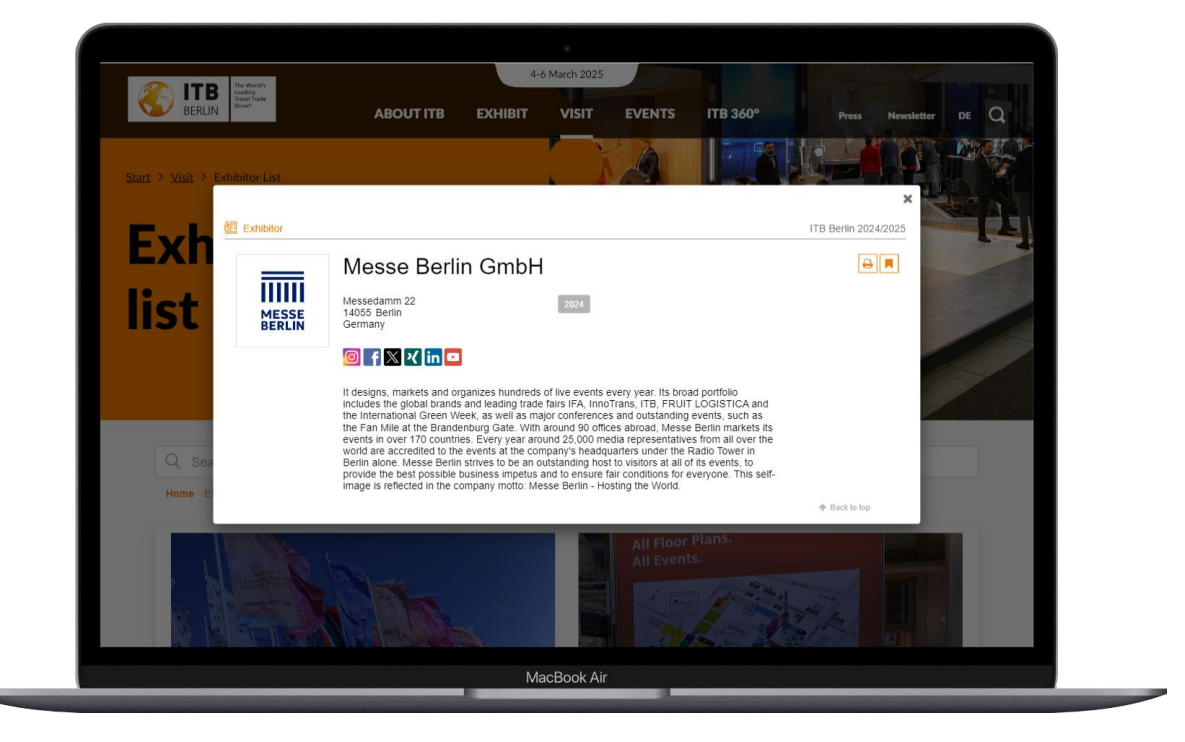

Bitte beachten: Der bei der Registrierung angegebene Hauptansprechpartner erhält den Link ebenfalls per E-Mail. Wenn mehrere Mitglieder das Unternehmensprofil bearbeiten müssen, kann der Link, der sich in der neuen Registerkarte öffnet, kopiert und weitergegeben werden.

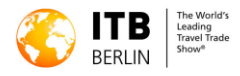

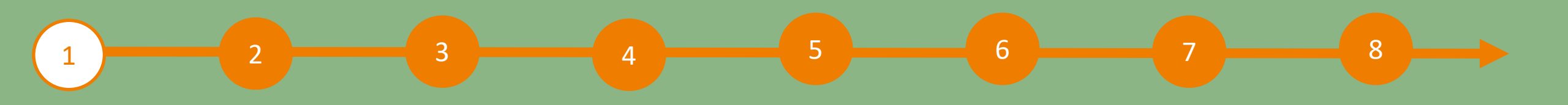

# 1 Unternehmensprofil im Content Manager bearbeiten – Allgemeine Tipps

Das Menü auf der linken Seite führt Sie durch die verschiedenen Optionen, die zur Erstellung Ihres Unternehmensprofils zur Verfügung stehen. Hier finden Sie auch zusätzliche Links für weitere Informationen.

Klicken Sie nach der Bearbeitung eines Feldes auf "Veröffentlichen" in der unteren rechten Ecke, um die Änderungen zu speichern.

In jedem Feld können Sie zwischen den Optionen "Übersetzung Deutsch" oder "Übersetzung Englisch" wählen, um den Inhalt in der jeweiligen Sprache zu pflegen. Wir empfehlen Ihnen, die Inhalte in beiden Sprachen zu veröffentlichen.

| Internehmensprofil   | ○ Englisch (Standard) ⑧ Deutsch (Übersetzung)                                                                                                    |
|----------------------|----------------------------------------------------------------------------------------------------|
| ranchen und          | Unternehmensporträt*                                                                                                    |
| estinationen         | Seit 200 Jahren ist Berlin Messestandort, seit vielen Jahrzehnten einer der wichtigsten weltweit. Als landeseigene Messegesellschaft trägt                                                                                                    |
| inks                 | Der Messe berin wesentlich dazu bei. Sie konzipiert, vermarktet und veranstaltet gedes Sahr nunderte Live-Zvents. Zu innem breiten<br>Portfolio gehören die globalen Marken und Leitmessen IFA, InnoTrans, ITB, FRUIT LOGISTICA und die Internationale Grüne Woche, ebenso,<br>wie Großkonferenzen und herausragende Events, so zum Beispiel die Fanmeile am Brandenburger Tor. Mit rund 90 Auslandsbüros vertreibt<br>die Messe Berlin ihre Veranstaltungen in über 170 Ländern. Allein bei den Veranstaltungen am Stammsitz unter dem Funkturm in Berlin |
| rodukte              | akkreditieren sich jedes Jahr rund 25.000 Medienvertreter aus der gesamten Weit. Der Anspruch ist es, auf alien Veranstaltungen der<br>Messe Berlin den Besuchern ein herausragender Gastgeber zu sein, bestmögliche Geschäftsimpulse zu geben und faire Bedingungen für 9/4000                                                                                                    |
|                      | Kurzer Vorschautext*                                                                                                    |
| usatzlich vertretene | Seit 200 Jahren ist Berlin Messestandort, seit vielen Jahrzehnten einer der wichtigsten weltweit. Als landeseigene Messegesellschaft trägt                                                                                                    |
| nternenmen           | die Messe Berlin wesentlich dazu del. Sie konzipiert, vermarktet und veranstaltet jedes Jahr hunderte Live-Events.                                                                                                    |
|                      |                                                                                                    |
| Iultimedia           |                                                                                                    |
| Iultimedia           | (253/300)                                                                                                    |

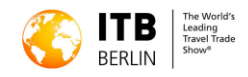

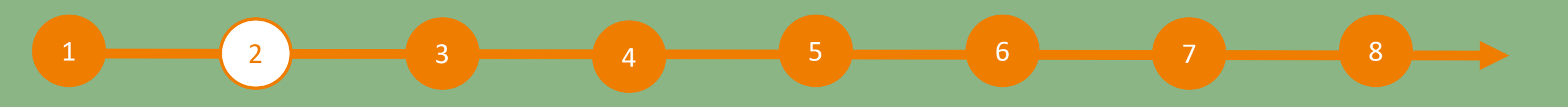

Messe Berlin GmbH

linken Seite gelangen Sie zu weiteren Bereichen.

# 2 Unternehmensprofil im Content Manager bearbeiten – Startseite

Sie können Ihr Unternehmensprofil von der Startseite aus anpassen, indem Sie die folgenden Angaben aktualisieren:

- Logo & Hintergrundbild
- Grunddaten & Unternehmensbeschreibung
- Soziale Media Konten

#### **Tipps:**

Das Hintergrundbild sollte sowohl für die Web- als auch für die App-Ansicht in verschiedenen Größen hochgeladen werden. Somit wird sichergestellt, dass es auf allen Bildschirmgrößen gut angezeigt wird.

Wir empfehlen, ein Hintergrundbild oder ein neutrales Bild als Hintergrundbild zu verwenden. Vermeiden Sie Text oder Symbole, die abgeschnitten werden könnten.

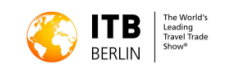

#### Unternehmensprofil

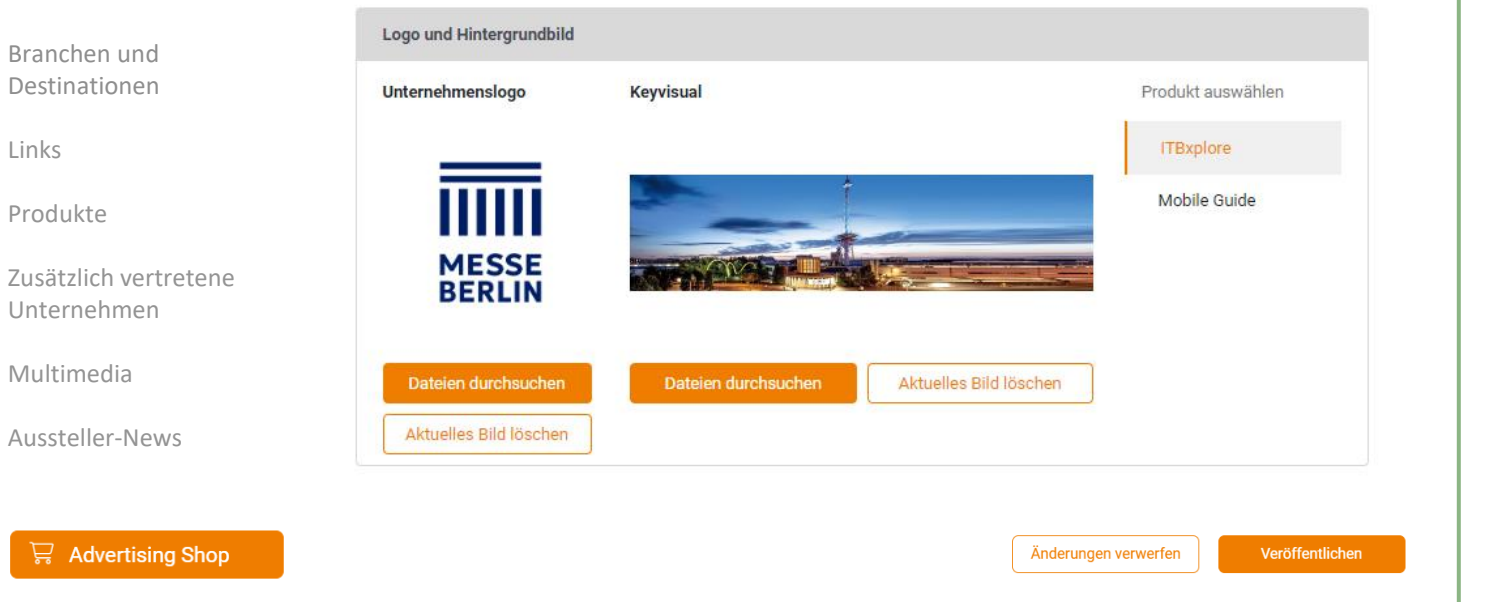

Hier können Sie Ihr Unternehmensprofil, d.h. Ihren Ausstellereintrag, bearbeiten und veröffentlichen. Über die Navigationspunkte auf der

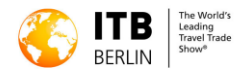

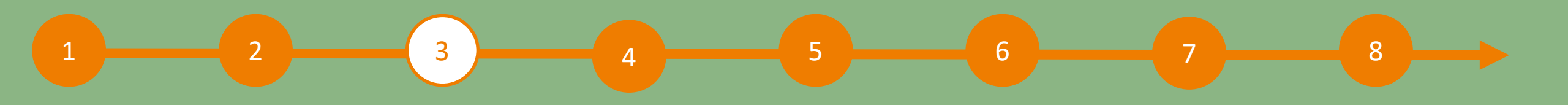

# 3 Unternehmensprofil im Content Manager bearbeiten – Branchen und Destinationen

Die bei der Standanmeldung ausgewählten Branchen werden automatisch in Ihr Firmenprofil im ITB Navigator übernommen und können jederzeit geändert werden.

Um die ausgewählten Branchen einzusehen, klicken Sie bitte auf den Branchennamen und nicht auf den Pfeil neben dem Namen.

#### **Tipps:**

Die Anzahl der ausgewählten Filialen und die Anzahl der noch verfügbaren Filialen können Sie oben rechts auf dem Bildschirm überprüfen.

|                                                                                                    | Branchen und Destinationen (0/2)                                                                                                    |  |  |
|----------------------------------------------------------------------------------------------------|----------------------------------------------------------------------------------------------------|--|--|
| For the berlin berlin berling berling | Hier können Sie die passenden Branchen für Ihr Unternehmen auswählen und die Destinationen, in denen Ihr Unternehmen tätig ist. Bitte<br>beachten Sie, dass Sie so viele Branchen hinzufügen können, wie es Ihr Media-Package vorsieht. Wenn Sie darüber hinaus mehrere<br>gebucht haben, können Sie diese zusätzlich auswählen. |  |  |
| Unternehmensprofil                                                                                                    | g                                                                                                    |  |  |
|                                                                                                    | Q Nach Branchen und Destinationen suchen                                                                                                    |  |  |
| Branchen und<br>Destinationen                                                                                                    | Branchen >                                                                                                    |  |  |
| Links                                                                                                    | □ Destinationen ∨                                                                                                    |  |  |
| Produkte                                                                                                    | □ Afrika >                                                                                                    |  |  |
| Zusätzlich vertretene<br>Unternehmen                                                                                                    | Antarktika >                                                                                                    |  |  |
| Multimedia                                                                                                    | Asien >                                                                                                    |  |  |
| Aussteller-News                                                                                                    | Europa >                                                                                                    |  |  |
| 🛱 Advertising Shop                                                                                                    | Änderungen verwerfen Veröffentlichen                                                                                                    |  |  |

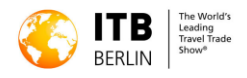

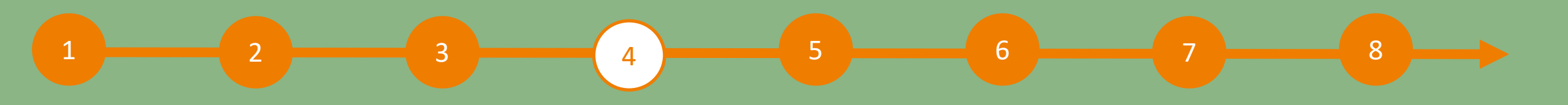

## 4 Unternehmensprofil im Content Manager bearbeiten – Links

Klicken Sie auf "Link hinzufügen", um den Bearbeitungsbereich zu öffnen, in dem Sie einen Link eingeben und benennen können.

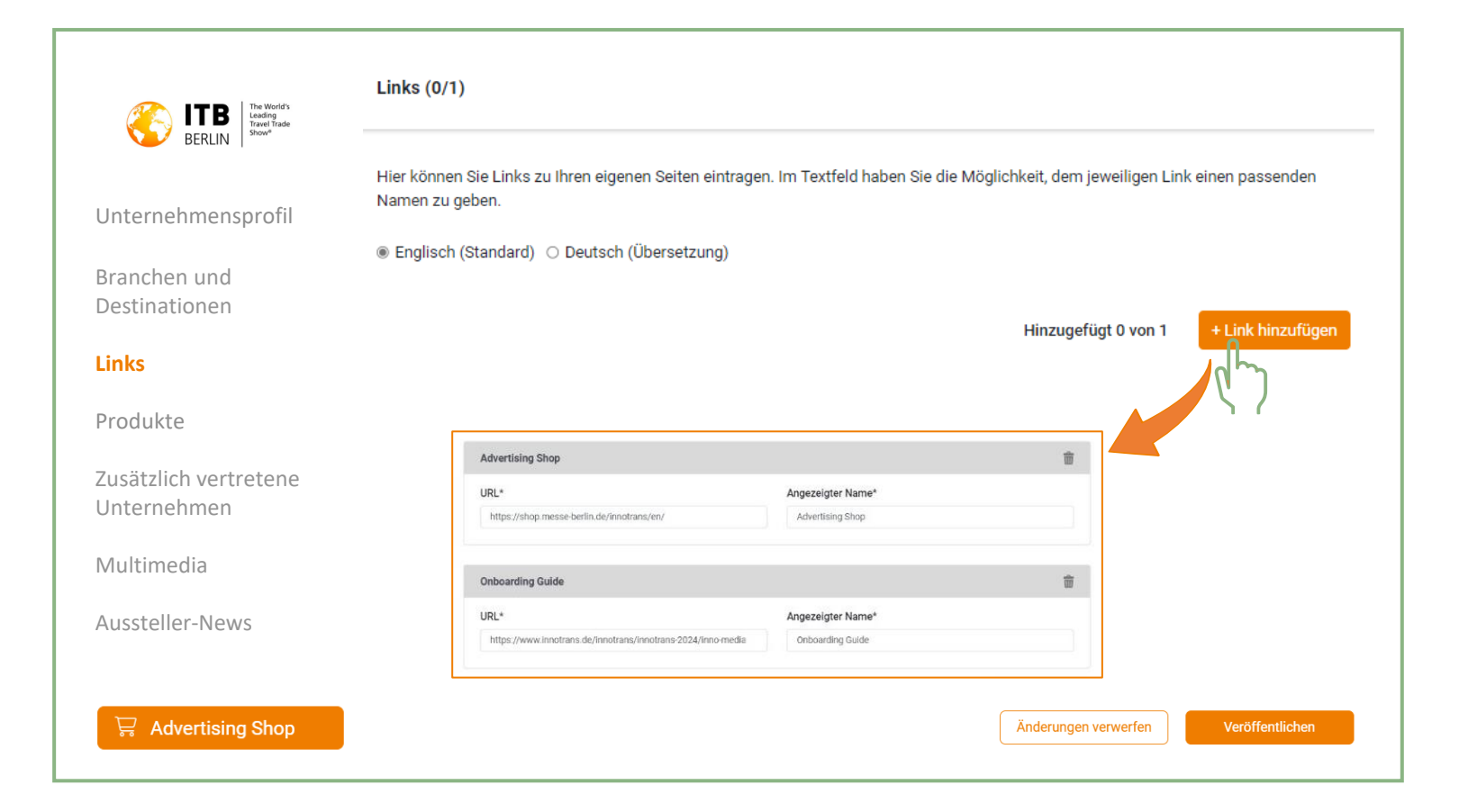

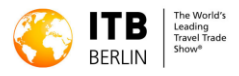

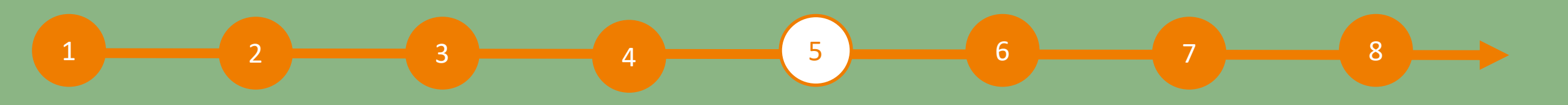

# 5 Unternehmensprofil im Content Manager bearbeiten – Produkte

Wichtig:

erhöhen.

Klicken Sie auf "Produkt hinzufügen" und anschließend Produkte (0/4) auf "Produkt", um mit der Bearbeitung der BERLIN Produktdaten zu beginnen. Hier können Sie die Produkte Ihres Unternehmens darstellen und beschreiben. Sie können so viele Produkte hinzufügen, wie es Ihr Media-Package erlaubt. Haben Sie zusätzliche Produktpräsentationen gebucht, können Sie diese ebenfalls eintragen Falls Sie bereits einen Eintrag von der letztjährigen Fruit Logistica haben, prüfen und aktualisieren Sie bitte die Produktgruppen Ihrer bestehenden Produkte. Diese sind entscheidend für die Sichtbarkeit Unternehmensprofil Am unteren Ende des Bearbeitungsbereichs sehen Sie drei weitere Registerkarten: "Links", "Produktgruppen" Hinzugefügt 0 von 4 + Produkt hinzufüg Branchen und und "Multimedia". Destinationen Produktname Produktbild O Englisch (Standard) 

Deutsch (Übersetzung Links Produktname Ziehen Sie Ihr Bild hierher Produktname **Produkte** Wenn Sie Ihr Unternehmensprofil in dem ITB-Navigator Bildgröße: 500 x 500 px, Formate: jpeg, png Dateigröße: max. 20 Veröffentlichung ab Veröffentlichung bis Geben Sie das Enddatum der Veröffentlichun 25.10.2024 bereits ausgefüllt haben, überprüfen Sie bitte die Zusätzlich vertretene Produktbeschreibung Geben Sie hier Ihre Produktbeschreibung mit max, 4000 Zeichen e Produktgruppen für Ihre bestehenden Produkte und Unternehmen aktualisieren Sie sie bei Bedarf. Die Produktgruppen Multimedia Kurzer Vorschautex sind wichtig, um die Sichtbarkeit Ihrer Produkte zu Geben Sie hier einen kurzen Text oder Slogan mit max. 200 Zeichen für die Ergebnislisten e Aussteller-News Links Branchen und Destinationen Multimedia 🐺 Advertising Shop Änderungen verwerfen

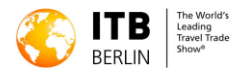

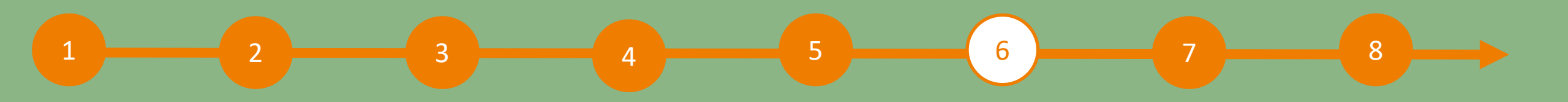

# 6 Unternehmensprofil im Content Manager bearbeiten – Zusätzlich vertretene Unternehmen

Bitte geben Sie die zusätzlichen Unternehmen an, die nicht persönlich auf der Messe vertreten sind.

Als zusätzliche Unternehmen auf einer Messe gelten diejenigen, die nicht als Mitaussteller aufgeführt sind und nicht physisch auf der Veranstaltung anwesend sind.

|                                             | Zusätzlich vertretene Unternehmen (1/100)                                                                                                    |                           |
|---------------------------------------------|----------------------------------------------------------------------------------------------------|---------------------------|
| BERLIN The World's Leading The World's Show | Tragen Sie Ihre zusätzlich vertretene Unternehmen* (ZVU) ein.<br>Zusätzlich vertretene Unternehmen auf einer Messe sind Unternehmen, die nicht als Mitaussteller gelistet sind<br>der Messe präsent sind. | l, und nicht physisch auf |
| Unternehmensprofil                          | Unternehmensname                                                                                                    | <b>±</b>                  |
| Branchen und<br>Destinationen               | Hinzugefügt 1 von 100 + Zusätzlich vertretenes                                                                                                    | Unternehmen hinzufügen    |
| Links                                       | Unternehmensname   Unternehmenslogo   Englisch (Standard)   Deutsch (Übersetzung)                                                                                                    | ( )                       |
| Produkte                                    | Wenn kein Logo hochgeladen wurde,<br>wird der Anfangsbuchstebe als Logo<br>angeseigt<br>Unternehmensname*                                                                                                 |                           |
| Zusätzlich vertretene<br>Unternehmen        | Beschreibung       Größe: 500 x 500 px,<br>Forme: ipsg png,<br>maximale Größe: 20<br>M8     Geben Sie hier Ihre Unternehmensbeschreibung ein, max. 4000 Zeichen.                                          |                           |
| Multimedia                                  | Kurzer Vorschautext         Geben Sie hier einen kurzen Text oder Slogan, max. 200 Zeichen, für die Ergebnislisten ein           Dateien durcheuchen         Dateien durcheuchen                          |                           |
| Aussteller-News                             |                                                                                                    |                           |
|                                             | Branchen und Destinationen Multimedia                                                                                                    |                           |
| 🛱 Advertising Shop                          | Q         Nach Branchen und Destinationen auchen         Kinderungen verwerfen         Verwerfen                                                                                                    | röffentlichen             |
|                                             | Branchen >                                                                                                    |                           |
|                                             | □ Branchen >                                                                                                    |                           |
|                                             | Destinationen >                                                                                                    |                           |
|                                             |                                                                                                    | BERLIN S                  |

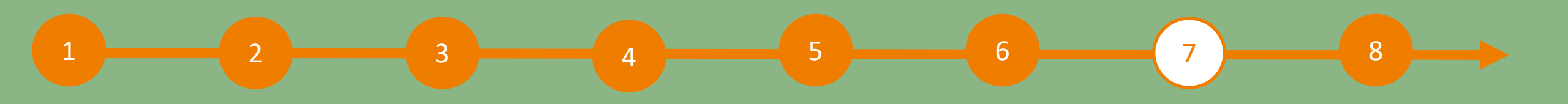

# 7 Unternehmensprofil im Content Manager bearbeiten – Multimedia

Unter "Multimedia" können Sie zusätzliches Informationsmaterial über Ihr Unternehmen hochladen. Zum Beispiel PDFs, Bilder und Videos.

| Internehmensprofil   | Hier können Sie weitere Dateien hinterleg<br>Videos (empfohlenes Videoformat: MP4 | gen, die in Ihrem Unternehmensprofil angezeigt werden. Es können PDFs, Bilder<br>) hinterleat werden. | oder auch kurze |
|----------------------|-----------------------------------------------------------------------------------|----------------------------------------------------------------------------------------------------|-----------------|
| Shtemennenspron      |                                                                                   |                                                                                                    |                 |
| Branchen und         | Englisch (Standard) O Deutsch (Uber                                               | rsetzung)                                                                                             |                 |
| Destinationen        |                                                                                   |                                                                                                    |                 |
| _inks                | Ziehen Sie Ihre Medien hierher oder klicken Sie hier (0 Uploads verfügbar)        |                                                                                                    |                 |
|                      | Dateifo                                                                           | ormat: JPG, PNG, MP4, PDF, Word, Excel, PowerPoint, maximale Dateigröße: 50 MB                        |                 |
| Produkte             |                                                                                   |                                                                                                    |                 |
| usätzlich vertretene | Position Vorschau                                                                 | Datei                                                                                                 |                 |
| Jnternehmen          |                                                                                   |                                                                                                    |                 |
| Aultimodia           |                                                                                   | SAT Nufri CT_5280 (1).pdf                                                                             |                 |
| viutimeula           |                                                                                   | SAT Nufri CT_5280 (1).pdf                                                                             | ⊥ 🍵             |
| Aussteller-News      | Official Host Country III Berlin 2025                                             | Untertitel                                                                                            |                 |

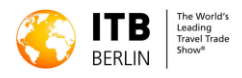

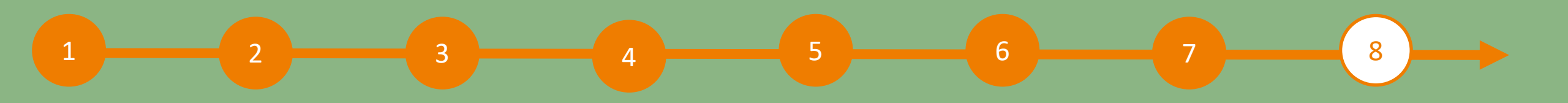

# 8 Unternehmensprofil im Content Manager bearbeiten – Zusätzlicher Service: Aussteller-News

Um Journalisten und Medien zu erreichen, können Sie einen Presseverteiler buchen, um Neuigkeiten über Ihr Unternehmen zu veröffentlichen.

Unmittelbar nach der Buchung im Werbeshop wird dieser Inhalt zur Bearbeitung im Content Manager freigegeben.

Sie können diese Inhalte wie ein Produkt verwalten (siehe Seite 9).

Zum Advertising Shop

| BERLIN Tree Vords's Leading Travel Trade | Aussteller-News (0/2)                                                                                                    |  |  |
|------------------------------------------|----------------------------------------------------------------------------------------------------|--|--|
| Unternehmensprofil                       | Hier können Sie Pressemitteilungen eintragen. Bitte beachten Sie, dass Sie so viele Pressemitteilungen hinzufügen können, wie es Ihr<br>Media-Package vorsieht hzw. wie Sie separat gebucht haben |  |  |
| Branchen und                             |                                                                                                    |  |  |
| Destinationen                            | Hinzugefügt 0 von 2 + Nachricht hinzufügen                                                                                                    |  |  |
| Links                                    |                                                                                                    |  |  |
| Produkte                                 |                                                                                                    |  |  |
| Zusätzlich vertretene                    |                                                                                                    |  |  |
| Unternehmen                              |                                                                                                    |  |  |
| Multimedia                               |                                                                                                    |  |  |
| Aussteller-News                          |                                                                                                    |  |  |
|                                          |                                                                                                    |  |  |
| 🐺 Advertising Shop                       | Änderungen verwerfen Veröffentlichen                                                                                                    |  |  |
|                                          |                                                                                                    |  |  |

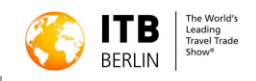

# ADVERTISING SHOP – VERSTÄRKTE DIGITALE PRÄSENZ

Besuchen Sie unseren Werbeshop und lassen Sie sich von unseren Highlights inspirieren, um die richtige Werbung für Ihr Unternehmen zu finden und sich von der Konkurrenz abzuheben.

Um ein Konto im Werbeshop anzulegen, klicken Sie bitte hier und geben Sie anschließend die E-Mail-Adresse ein, die Sie bei der Anmeldung Ihres Standes unter "Hauptkontakt" angegeben haben.

Zusätzlich müssen Sie Ihre Kundennummer angeben. Diese finden Sie neben Ihrem Firmennamen in unserer E-Mail "Vervollständigen Sie jetzt Ihren Online-Eintrag auf ITB Navigator". Wenn Sie diese E-Mail nicht erhalten haben oder nicht zur Hand haben, können Sie Ihre Kundennummer bei unserem Support-Team erfragen.

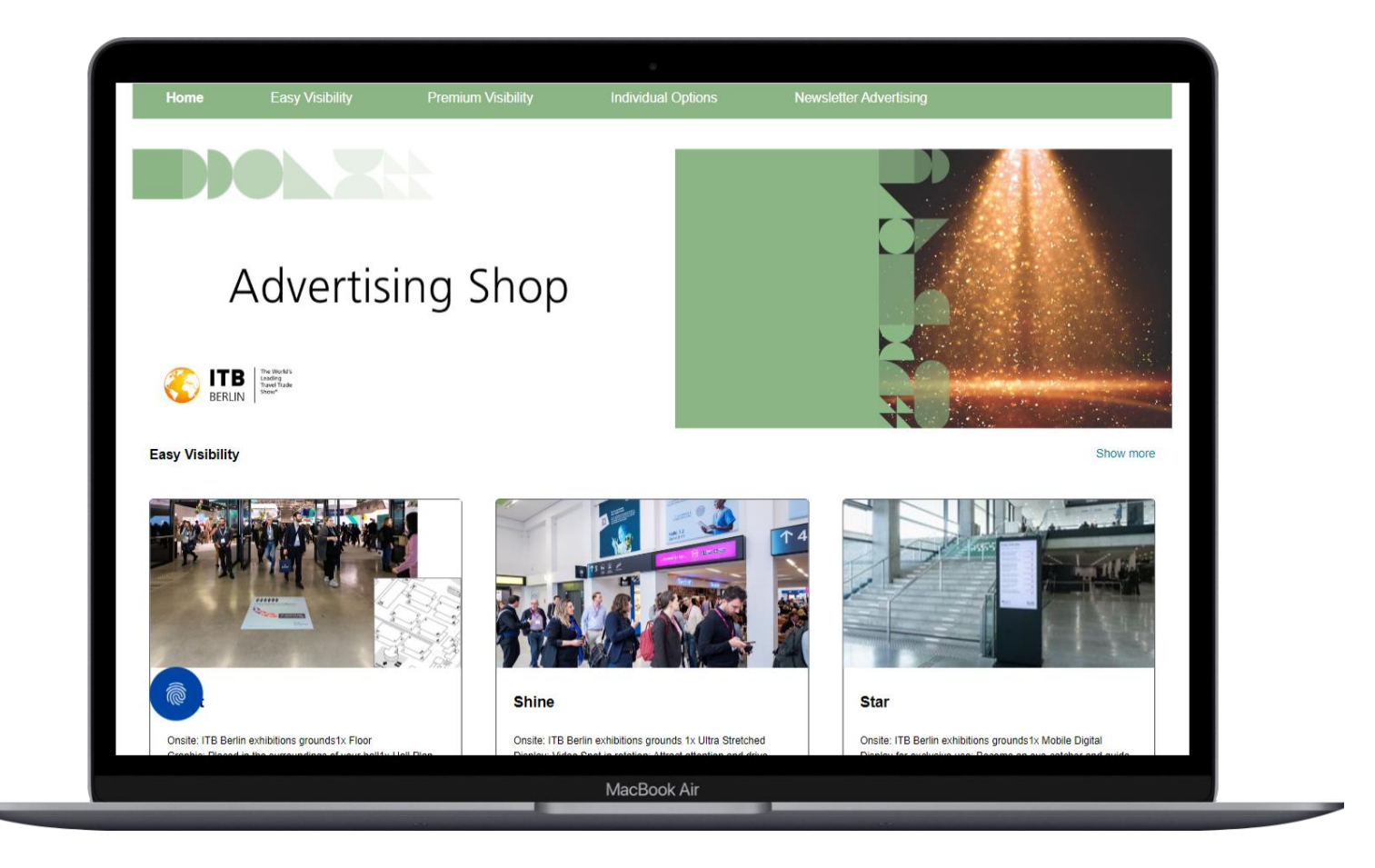

KONTAKT & SUPPORT für Fragen und Werbung: Anfrage stellen

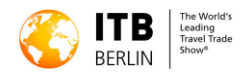